## **Oracle Financial Services AgileREPORTER Application**

**Installation Guide** 

Release 8.0.9.2.0

November 2020

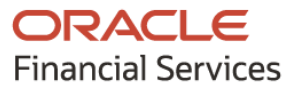

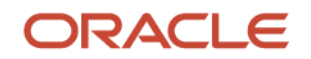

OFS AgileREPORTER Application Installation Guide

Copyright © 2020 Oracle and/or its affiliates. All rights reserved.

This software and related documentation are provided under a license agreement containing restrictions on use and disclosure and are protected by intellectual property laws. Except as expressly permitted in your license agreement or allowed by law, you may not use, copy, reproduce, translate, broadcast, modify, license, transmit, distribute, exhibit, perform, publish, or display any part, in any form, or by any means. Reverse engineering, disassembly, or decompilation of this software, unless required by law for interoperability, is prohibited.

The information contained herein is subject to change without notice and is not warranted to be errorfree. If you find any errors, please report them to us in writing.

If this is software or related documentation that is delivered to the U.S. Government or anyone licensing it on behalf of the U.S. Government, then the following notice is applicable.

U.S. GOVERNMENT END USERS: Oracle programs, including any operating system, integrated software, any programs installed on the hardware, and/or documentation, delivered to U.S. Government end users are "commercial computer software" pursuant to the applicable Federal Acquisition Regulation and agency-specific supplemental regulations. As such, use, duplication, disclosure, modification, and adaptation of the programs, including any operating system, integrated software, any programs installed on the hardware, and/or documentation, shall be subject to license terms and license restrictions applicable to the programs. No other rights are granted to the U.S. Government.

This software or hardware is developed for general use in a variety of information management applications. It is not developed or intended for use in any inherently dangerous applications, including applications that may create a risk of personal injury. If you use this software or hardware in dangerous applications, then you shall be responsible to take all appropriate fail-safe, backup, redundancy, and other measures to ensure its safe use. Oracle Corporation and its affiliates disclaim any liability for any damages caused by use of this software or hardware in dangerous applications.

Oracle and Java are registered trademarks of Oracle and/or its affiliates. Other names may be trademarks of their respective owners.

Intel and Intel Xeon are trademarks or registered trademarks of Intel Corporation. All SPARC trademarks are used under license and are trademarks or registered trademarks of SPARC International, Inc. AMD, Opteron, the AMD logo, and the AMD Opteron logo are trademarks or registered trademarks of Advanced Micro Devices. UNIX is a registered trademark of The Open Group.

This software or hardware and documentation may provide access to or information about content, products, and services from third parties. Oracle Corporation and its affiliates are not responsible for and expressly disclaim all warranties of any kind with respect to third-party content, products, and services unless otherwise set forth in an applicable agreement between you and Oracle. Oracle Corporation and its affiliates will not be responsible for any loss, costs, or damages incurred due to your access to or use of third-party content, products, or services, except as set forth in an applicable agreement between you and Oracle.

For information on third party licenses, click here.

# **Document Control**

| Version Number | Revision Date      | Change Log                                                                |
|----------------|--------------------|---------------------------------------------------------------------------|
| 04             | November 10, 2020  | Updated: Obtaining the Software section                                   |
| 03             | October 14, 2020   | Updated: Upgrade from Previous Versions of OFSAA<br>AgileREPORTER section |
| 02             | September 28, 2020 | Updated: Final draft published                                            |
| 01             | September 09, 2020 | Created: Draft published                                                  |

# **Table of Contents**

| 1 | I Preface |                                                                 | 6  |  |
|---|-----------|-----------------------------------------------------------------|----|--|
| 1 | .1        | Summary                                                         | 6  |  |
| 1 | .2        | Audience                                                        | 6  |  |
| 1 | .3        | Prerequisites for the Audience                                  | 6  |  |
| 1 | .4        | Access to Oracle Support                                        | 6  |  |
| 1 | .5        | Conventions and Acronyms                                        | 7  |  |
| 2 | OFS       | AgileREPORTER                                                   | 8  |  |
| 2 | 2.1       | OFS AgileREPORTER Platform Architecture                         | 8  |  |
| 2 | 2.2       | OFS AgileREPORTER Modules                                       | 9  |  |
| 3 | Pre       | paring for Installation                                         | 10 |  |
| 2 | 5.1       | Installer and Installation Prerequisites                        |    |  |
|   | 3.1.1     | Supported Operating Systems                                     |    |  |
|   | 3.1.2     | Required Software                                               |    |  |
|   | 3.1.3     | Supported Databases                                             | 11 |  |
|   | 3.1.4     | Other Requirements                                              | 13 |  |
| 3 | 5.2       | Obtaining the Software                                          | 13 |  |
| 3 | 5.3       | Common Installation Activities                                  |    |  |
|   | 3.3.1     | Identifying the Installation Directory                          |    |  |
|   | 3.3.2     | Copying and Extracting the Software                             |    |  |
| 4 | Inst      | alling the OFS AgileREPORTER Applications Pack                  | 16 |  |
| 2 | 4.1       | Running the OFS AgileREPORTER Applications Pack Installer       | 16 |  |
|   | 4.1.1     | Upgrading from OFS AgileREPORTER 8091 to OFS AgileREPORTER 8092 |    |  |
|   | 4.1.2     | Running the Installer in GUI Mode                               | 17 |  |
|   | 4.1.3     | Running the Installer in GUI Mode for Upgrade                   |    |  |
|   | 4.1.4     | Running the Installer in SILENT Mode                            |    |  |
|   | 4.1.5     | Running the Installer in SILENT Mode for Upgrade                |    |  |
|   | 4.1.6     | Verifying the Log File                                          |    |  |
| 5 | Tria      | I Template Package Installation                                 | 39 |  |

| 5.1   | Trial Template Package for US FED  |    |
|-------|------------------------------------|----|
| 5.2   | Trial Template Package for RBI     |    |
| 5.3   | Installing Trial Template Packages |    |
| 6 Sta | art or Stop AgileREPORTER Services | 41 |
| 6.1   | Start AgileREPORTER Web Server     | 41 |
| 6.2   | Stop AgileREPORTER Web Server      | 41 |
| 7 Err | or Dictionary                      | 42 |
| 7.1   | Accessing Error Dictionary         | 42 |
| 7.2   | Error Code Dictionary              | 42 |

# 1 Preface

This preface provides supporting information for the OFS AgileREPORTER Installation Guide and includes the following topics:

- <u>Summary</u>
- <u>Audience</u>
- Prerequisites for the Audience
- <u>Access to Oracle Support</u>
- <u>Conventions and Acronyms</u>

### 1.1 Summary

You can find the latest copy of this document in the <u>OHC</u> library which includes all the recent additions or revisions (if any) done to date.

Before you begin the installation, ensure that you have access to the Oracle Support Portal with the required login credentials to quickly notify us of any issues at any stage. You can obtain the login credentials by contacting Oracle Support.

### 1.2 Audience

The OFS AgileREPORTER Pack Installation and Configuration Guide is intended for Administrators, Business User, Strategists, and Data Analyst, who are responsible for installing and maintaining the application pack components.

## **1.3** Prerequisites for the Audience

Following are the expected preparations before starting the actual installation:

The document assumes you have experience in installing Enterprise components. Basic knowledge about the Oracle Financial Services Advanced Analytical Applications Infrastructure Applications Pack components, OFSAA Architecture, UNIX commands, Database concepts, and Web Server or Web Application Server is recommended.

## **1.4** Access to Oracle Support

Oracle customers have access to electronic support through My Oracle Support. For information, visit <u>http://www.oracle.com/pls/topic/lookup?ctx=acc&id=info</u> Or visit <u>http://www.oracle.com/pls/topic/lookup?ctx=acc&id=trs</u> if you are hearing impaired.

# **1.5** Conventions and Acronyms

The conventions and acronyms used in this guide are as follows.

#### Table 1: Conventions and Description

| Conventions | Description                         |
|-------------|-------------------------------------|
| AIX         | Advanced Interactive eXecutive      |
| DEFQ        | Data Entry Forms and Queries        |
| DML         | Data Manipulation Language          |
| EAR         | Enterprise Archive                  |
| EJB         | Enterprise JavaBean                 |
| ERM         | Enterprise Resource Management      |
| FTP         | File Transfer Protocol              |
| GUI         | Graphical User Interface            |
| HTTPS       | Hypertext Transfer Protocol Secure  |
| J2C         | J2EE Connector                      |
| J2EE        | Java 2 Enterprise Edition           |
| JDBC        | Java Database Connectivity          |
| JDK         | Java Development Kit                |
| JNDI        | Java Naming and Directory Interface |
| JRE         | Java Runtime Environment            |
| JVM         | Java Virtual Machine                |
| RBI         | Reserve Bank of India               |
| US FED      | US Federal Reserve                  |

# 2 OFS AgileREPORTER

OFS AgileREPORTER is a form and workflow tool that enables the creation and submission of regulatory returns. The OFS AgileREPORTER platform is configured with product configurations delivered using configuration packages. Different configuration packages are loaded into OFS AgileREPORTER to support different sets of regulatory returns, normally on jurisdictional lines.

For example, one configuration package may support US Broker or Dealer returns, whereas another configuration package may support European Common Reporting. When a regulation changes, only a new version of the related configuration package is required, there is usually no need to upgrade OFS AgileREPORTER.

A configuration package contains the following core artifacts:

- Return template
- Description of the submission files for the regulator
- XBRL taxonomies
- Validation rules and edit checks
- Bindings to the FSDF data model

If you are using an OFSAA - OFS AgileREPORTER integrated solution, two configuration packages are required. One is from VERMEG, containing artifacts 1-4 above; and one from Oracle, containing artifact 5.

<u>Chapter 3 – Preparing for Installation</u> until <u>Chapter 6 – Start or Stop AgileREPORTER Services</u> describes how to install, update, configure, start, and stop the OFS AgileREPORTER platform.

## 2.1 OFS AgileREPORTER Platform Architecture

OFS AgileREPORTER has a web-based user interface. Users interact with OFS AgileREPORTER to view and edit their regulatory returns using a standard web browser. No browser plugins are required – its user interface is completely standard compliant (HTML, CSS, and JavaScript).

OFS AgileREPORTER platform contains an embedded Java EE server. All the business logic of OFS AgileREPORTER is executed within this server. The server itself is a single Java process running on the application server.

OFS AgileREPORTER requires a relational database. Oracle database is supported. For more details, see <u>Chapter 3 – Preparing for Installation</u>.

Figure 1: AgileREPORTER Platform Architecture

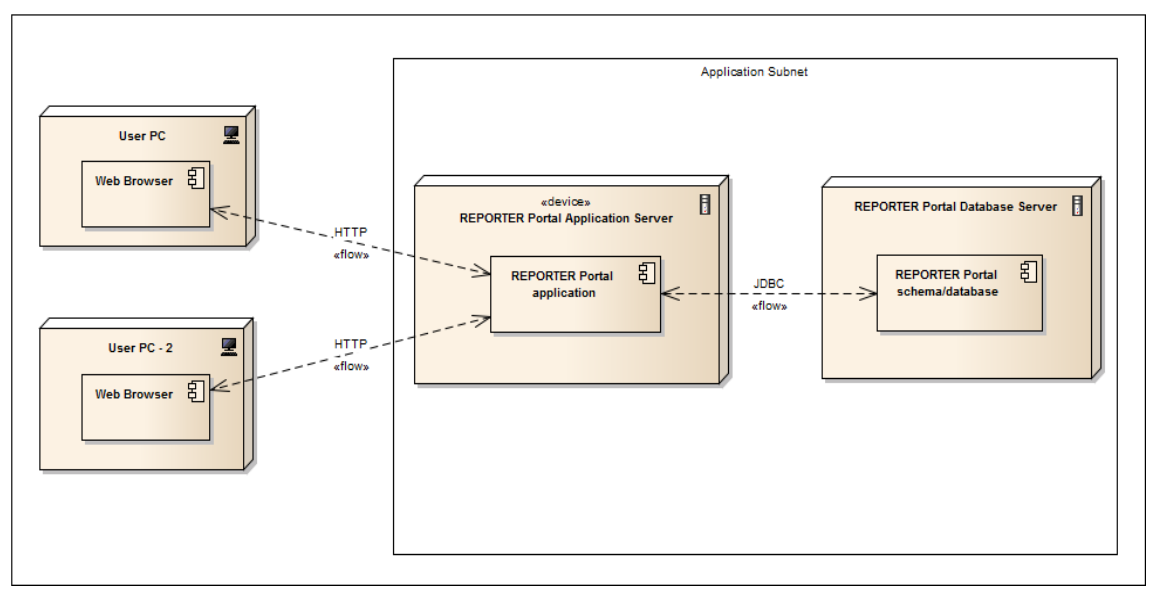

The installation of OFS AgileREPORTER has a prerequisite described in <u>Chapter 3 – Preparing for</u> <u>Installation</u> to correctly configure the OFS AgileREPORTER database.

## 2.2 OFS AgileREPORTER Modules

If licensed sufficiently, OFS AgileREPORTER can also work with optional modules:

- REPORTER: AgileREPORTER® Suite provides calculated return data and form (template) metadata for OFS AgileREPORTER. If the REPORTER module is installed for OFS AgileREPORTER, the REPORTER form (template) metadata is used instead of OFS AgileREPORTER return metadata.
- OFSAA: The OFSAA Module for OFS AgileREPORTER provides integration with Oracle Financial Services Application Architecture. Oracle's OFSAA provides calculated return data which is read directly from OFSAA's results area and applied to form (template) metadata in OFS AgileREPORTER.

# **3** Preparing for Installation

This chapter provides the necessary information to review before installing the OFS AgileREPORTER Applications Pack v8.0.9.2.0.

Topics:

- Installer and Installation Prerequisites
- Obtaining the Software
- <u>Common Installation Activities</u>

## 3.1 Installer and Installation Prerequisites

This section describes the installation prerequisites for OFS AgileREPORTER Pack.

### 3.1.1 Supported Operating Systems

OFS AgileREPORTER is supported on the following operating system:

- Linux
  - Red Hat Enterprise Linux 7.x and 8.x
  - Oracle Enterprise Linux 7.x and 8.x

### 3.1.2 Required Software

The required software for this release are as follows:

• Java Runtime Environment (JRE) (version 8 update 202 or later updates of version 8, Oracle HotSpot<sup>™</sup>). The JAVA\_HOME environment variable should point at the JRE installation folder, and Java (in UNIX) or java.exe (in Windows) should be placed in the system path.

**NOTE** Use the Oracle JRE distribution. Open JDK is not supported.

#### How Java is used?

If the application server that OFS AgileREPORTER is installed on has multiple version of Java installed, OFS AgileREPORTER attempts to use Java in the following order, moving to the next location if Java cannot be found:

- JAVA\_HOME properties defined in the ocelot.properties file. This is a local version of the JAVA HOME properties and does not impact other applications using this variable.
- JAVA\_HOME defined at the system level (if not defined or overridden in the ocelot.properties file). This variable can be shared by other applications, so be careful if you want to modify it.
- The Java executable in the system path. This is the version of Java that is used when java is entered at the command line.

Ensure that the JAVA\_HOME property points to a valid Java folder. For example, if the Java executable is in /opt/java/Jre17/bin/java, then set JAVA\_HOME=/opt/java/Jre17

#### Java Use Case Examples

Use the system-level JAVA\_HOME

Ensure that the System level JAVA\_HOME is valid and that JAVA\_HOME is not defined in the ocelot.properties file.

Use a different version of Java than the one defined by the system-level JAVA\_HOME
 Define JAVA HOME in the ocelot.properties file.

Unsure about JAVA HOME and it is not defined on the installation computer

Check if JAVA\_HOME is defined in your system by entering the following at the command line:

#### Linux:

echo \$JAVA\_HOME

If JAVA\_HOME is not defined in your system, then check if java -version can be run at the command line. If so, OFS AgileREPORTER uses the same version.

 Oracle Financial Services Data Foundation (OFSDF) 8.0.9.2.0 (patch ID 31336111) plus other prerequisite OFSDF patches (see Section 2.1 Pre-installation Requirements of OFSDF Installation Guide) should be installed and configured in your Machine (OHC Documentation Library).

### 3.1.3 Supported Databases

OFS AgileREPORTER supports Oracle Database 11g Release 2, 12c Release 1 (12.1.0.2) and Release 2 (12.2.0.1).

This guide mentions SQL Server throughout. Please do not use these SQL Server options and settings. Full SQL Server support will be finalized in a later version.

#### 3.1.3.1 Oracle-specific Settings

OFS AgileREPORTER requires a schema for installation and runtime. The same schema can be used for both. If desired, for security reasons you can use two different schemas:

- An owner schema that has DDL privileges. This schema is only used at installation and during Configuration Manager operations, and can otherwise be locked.
- An app schema that only has DML privileges. This schema is used at runtime.

The owner schema requires the following privileges (granted by someone with system database administrator privileges):

You require SYSDBA privileges to run the last four grants.

- grant create session to <owner>;
- grant create trigger to <owner>;
- grant create table to <owner>;

- grant create sequence to <owner>;
- grant create view to <owner>;
- grant select on pending\_trans\$ to <owner>;
- grant select on dba 2pc pending to <owner>;
- grant select on dba\_pending\_transactions to <owner>;
- grant execute on dbms xa to <owner>;

The app schema and all accessible schemas that appear in the required alias of installed configurations are granted the following privileges (granted by someone with system database administrator privileges):

You need SYSDBA privileges to run the last four grants.

- grant create session to <app>;
- grant select on pending\_trans\$ to <app>;
- grant select on dba\_2pc\_pending to <app>;
- grant select on dba\_pending\_transactions to <app>;
- grant execute on dbms\_xa to <app>;

#### Schema or Login examples

Following are examples of DDL (owner) and DML (app) schemas or logins for OFS AgileREPORTER in Oracle and SQL Server, with user-definable items shown in **bold**:

- Oracle Schema Owner
- CREATE USER **RP\$OWNER** IDENTIFIED BY **password**
- DEFAULT TABLESPACE users
- TEMPORARY TABLESPACE temp
- QUOTA UNLIMITED ON users;
- grant create session to **RP\$OWNER**;
- grant create trigger to **RP\$OWNER**;
- grant create table to **RP\$OWNER**;
- grant create sequence to **RP\$OWNER**;
- grant create view to **RP\$OWNER**;
- grant select on pending\_trans\$ to RP\$OWNER;
- grant select on dba\_2pc\_pending to RP\$OWNER;
- grant select on dba pending transactions to RP\$OWNER;
- grant execute on dbms\_xa to RP\$OWNER;

Application User

CREATE USER RP\$APP IDENTIFIED BY password

- DEFAULT TABLESPACE users
- TEMPORARY TABLESPACE temp
- QUOTA UNLIMITED ON users;
- grant create session to RP\$APP;
- grant select on pending trans\$ to RP\$APP;
- grant select on dba 2pc pending to RP\$APP;
- grant select on dba pending transactions to RP\$APP;
- grant execute on dbms xa to RP\$APP;

create and grant object privilege role to application user to let application user access the table of the schema owner

- CREATE ROLE RP\$RW\_ROLE;
- CREATE ROLE RP\$R\_ROLE;
- grant RP\$RW\_ROLE to RP\$APP;

### 3.1.4 Other Requirements

The other requirements for this release are:

- Shut down any OFS AgileREPORTER Web Server currently running on the target server.
- Ensure that there is a free service port for OFS AgileREPORTER web server (default 8080) and a free service port for ActiveMQ (default 61616). If either default port is already being used by another application, find an alternative free port.
- To use Oracle functionality that fulfills General Data Protection Regulation (GDPR) requirements, set the db.redacted property equal to True in the aliasinfo.properties file.
- For example: config.sh -ea OFSAA\_DW\_DT -iv 1.11.0.1 -alias "OFSAA DS" -aif aliasinfo.properties

From version 1.15.5, a new property is added related to encrypted passwords. If encrypted passwords are used in the properties file, the password.encrypted property in the alias properties file must be uncommented and its value set to True.

## **3.2 Obtaining the Software**

This release of OFS AgileREPORTER Applications Pack 8.0.9.2.0 can be downloaded from <u>My Oracle</u> <u>Support</u> website. Log in and search for **31830937** under the **Patches & Updates** tab and download the OFS\_AGILE\_REPORTER\_8.0.9.2.0\_LINUX.zip archive file.

You must have a valid Oracle account to download the software.

**NOTE** In an environment consisting of multiple OFSAA applications, if the October 2020 Critical Patch Update is applied for any one application, it is mandatory to apply the respective October 2020 Critical Patch Updates for all other applications on that OFSAA instance, regardless of the application's version. See the My Oracle Support Doc ID <u>2724021.1</u> for details.

## **3.3 Common Installation Activities**

The following are the common pre-installation activities that you must carry out before installing the OFS AgileREPORTER application.

Topics:

- Identifying the Installation, Download, and Metadata Repository Directories
- <u>Configuration for GUI Mode Installation</u>
- Downloading and Copying the OFS AgileREPORTER Application Installer
- <u>Copying and Extracting the Software</u>
- <u>Setting up the Web Server or Web Application Server</u>

### 3.3.1 Identifying the Installation Directory

For the installation of any OFS AgileREPORTER Applications, the following directories must be created.

• **OFS AgileREPORTER Download Directory (Optional):** Create a download directory and copy the OFS AgileREPORTER Application Installer File (Archive). This is the directory where the downloaded installer or patches can be copied.

**NOTE** Ensure the user permission is set to 755 on the Installation and Download Directory.

### 3.3.2 Copying and Extracting the Software

Once you obtain the installer, copy the installer (in BINARY mode) to the system on which the OFS AgileREPORTER Applications components are installed.

NOTE You must be logged in to the UNIX operating system as a non-root user.

- 1. Download the unzip utility (OS-specific) unzip\_<os>. z, and copy it in Binary mode to any directory and include the directory in your PATH variable. If you already have the unzip utility to extract the contents of the downloaded archive, skip to the next step.
- 2. Uncompress the unzip installer file using the command:

```
uncompress unzip_<os>.Z
```

**NOTE** If you notice an error message "*uncompress: not found [No such file or directory]*" when the package is not installed, contact your UNIX administrator.

**3.** Give EXECUTE permission to the file using the command:

chmod 751 unzip <os>

For example, chmod 751 unzip sparc

**4.** Extract the contents of the OFS AgileREPORTER Application 8.0.9.2.0 to the downloaded directory using the following command:

unzip OFS\_AGILE\_REPORTER\_8.0.9.2.0\_LINUX.zip

**NOTE** DO NOT rename the Application Pack installer folder name on extraction from the archive.

**5.** Give the following permission to the installer folder. Navigate to the downloaded directory and execute the command:

chmod -R 755 OFS\_AGILE\_REPORTER

# 4 Installing the OFS AgileREPORTER Applications Pack

Follow the instructions in this chapter to install the OFS AgileREPORTER Applications Pack depending on the mode of installation.

This chapter includes the following topics:

- Running the OFS AgileREPORTER Applications Pack Installer
- Verifying the Installation

## 4.1 Running the OFS AgileREPORTER Applications Pack Installer

OFS AgileREPORTER Applications Pack installation supports three modes of installation:

- Upgrading from OFS AR 8091 to OFS AR 8092
- Running the Installer in GUI Mode
- Running the Installer in SILENT Mode

### 4.1.1 Upgrading from OFS AgileREPORTER 8091 to OFS AgileREPORTER 8092

To upgrade OFS AgileREPORTER from OFS AgileREPORTER 8091 to OFS AgileREPORTER 8092 for the first time, use the following command:

```
java -jar AgileREPORTER-OFSAA-20.3.1-b148.jar -options
previous_20.2_ocelot.properties_file_path
```

### 4.1.1.1 Upgrades from Previous Versions of OFSAA AgileREPORTER

Please refer to the following upgrade path in case you use older versions of OFSAA AgileReporter as AR 8092 doesn't support direct upgrades for some older versions of AgileREPORTER.

| Upgrade<br>to and<br>Upgrade<br>from | 8.0.6.1.0 | 8.0.7.3.0 | 8.0.7.4.0 | 8.0.8.0.0 | 8.0.8.1.0 | 8.0.9.0.0 | 8.0.9.1.0 | 8.0.9.2.0 |
|--------------------------------------|-----------|-----------|-----------|-----------|-----------|-----------|-----------|-----------|
| 8.0.6.1.0                            | Yes       | Yes       | Yes       | Yes       | Yes       | Yes       | Yes       | No        |
| 8.0.7.3.0                            |           | Yes       | Yes       | Yes       | Yes       | Yes       | Yes       | No        |
| 8.0.7.4.0                            |           |           | Yes       | Yes       | Yes       | Yes       | Yes       | Yes       |
| 8.0.8.0.0                            |           |           |           | Yes       | Yes       | Yes       | Yes       | Yes       |
| 8.0.8.1.0                            |           |           |           |           | Yes       | Yes       | Yes       | Yes       |
| 8.0.9.0.0                            |           |           |           |           |           | Yes       | Yes       | Yes       |
| 8.0.9.1.0                            |           |           |           |           |           |           | Yes       | Yes       |
| 8.0.9.2.0                            |           |           |           |           |           |           |           | Yes       |

Table 2: Supported OFSAA AgileREPORTER Upgrade Versions

### 4.1.2 Running the Installer in GUI Mode

Before proceeding, ensure that all pre-installation requirements listed in <u>Chapter 2 - Preparing for</u> <u>Installation</u> are met.

**NOTE** The following screenshots are taken from a Windows system but will look similar in Linux configuration for GUI Mode Installation.

To install this product in GUI mode, you need to ensure the following software and configurations are available:

- Install and configure any PC X Server software such as Open Text Exceed (formerly Hummingbird Exceed) on the user desktop system from which the installation is triggered.
- Configure the DISPLAY variable.

Ensure to set the DISPLAY variable (in user .profile) on the system on which the OFSAA Infrastructure is installed, to point to the user desktop system where the PC X Server software is installed.

Syntax:

export DISPLAY = hostname:n

where the **hostname** is the IP Address or Hostname of the user desktop system and n is the sequence number (usually 0).

For example: 10.XXX.XXX.XXX:0000 or myhostname:0

To install OFS AgileREPORTER using the installer GUI, follow these steps (click **Next** to advance after each step):

- 1. Navigate to the path where the OFS AgileREPORTER installer kit is unzipped.
- 2. Navigate to the OFS\_AGILE\_REPORTER/AgileREPORTER/bin directory.
- **3.** Execute the./Setup.sh GUI command in the console.

#### Figure 2: Initial Splash screen

| AgileREPORTER 20.3.1-b148 -                                               |   | ×    |
|---------------------------------------------------------------------------|---|------|
| AgieREPORTER by vermeg<br>Welcome to AgileREPORTER(20.3.1-b148) installer |   |      |
| ∲ <u>N</u> ext                                                            | 8 | Quit |

The initial splash screen is displayed. Select **Next** to continue the installation.

4. Select the location where OFS AgileREPORTER must be installed.

Figure 3: General Settings screen

| General Settings                 |            |   |   |
|----------------------------------|------------|---|---|
|                                  |            |   |   |
|                                  |            |   |   |
|                                  |            |   |   |
| Select the installation location |            |   |   |
| /scratch/ofsaaar/AR              | <br>Browse | ] |   |
|                                  | <br>       | 1 |   |
|                                  |            |   |   |
|                                  |            |   |   |
|                                  |            |   |   |
|                                  |            |   |   |
|                                  |            |   |   |
|                                  |            |   |   |
|                                  |            |   |   |
|                                  |            |   |   |
|                                  |            |   |   |
|                                  |            |   |   |
|                                  |            |   |   |
|                                  |            |   | - |

5. The installer checks for the OFSAA database when the database details are entered.

Figure 4: Check OFSAA Database screen

| Oracle (SID / Service name)     Oracle (TNS connect string)  Database server host or address Database server port  Database server port  Database ser | OFSAA Database type             |              |
|----------------------------------------------------------------------------------------------------|---------------------------------|--------------|
| Oracle (TNS connect string)  Database server host or address Database server port  Database server port  1521  Connect by  SID  SID  Service name  ORACLEDB                                                                                                    | Oracle (SID / Service national) | me)          |
| Database server host or address         Database server port         1521         Connect by         Image: SID         Service name         ORACLEDB                                                                                                    | Oracle (TNS connect str         | ring)        |
| Database server port     1521       Connect by     Image: Side service name       Image: Side service name     ORACLEDB                                                                                                    | Database server host or addre   | ess          |
| Connect by   SID  SID  SID / Service name  ORACLEDB                                                                                                    | Database server port            | 1521         |
| SID     Service name     ORACLEDB                                                                                                    | Connect by                      |              |
| Service name     ORACLEDB                                                                                                    | SID                             |              |
| SID / Service name ORACLEDB                                                                                                    | Service name                    |              |
|                                                                                                    | SID / Service name              | ORACLEDB     |
|                                                                                                    |                                 |              |
| JESAA username GRP_ESDECONE                                                                                                    | OFSAA username                  | GRP_FSDFCONF |
| DFSAA password                                                                                                    | OFSAA password                  | •••••        |
|                                                                                                    |                                 |              |
|                                                                                                    |                                 |              |
|                                                                                                    |                                 |              |
|                                                                                                    |                                 |              |

**NOTE** If Oracle FSDF is unavailable, the following message is displayed.

| Valida | ition failed                                                 |
|--------|--------------------------------------------------------------|
|        | The database can't be validated as a genuine OFSAA database. |
|        | Close                                                        |

If Oracle FSDF is available, the following screens continue as part of the installation.

**6.** Select the JBOSS options as applicable.

Figure 6: JBoss Options screen

| Use wildrig provided in the installer?                                                      |  |  |  |  |
|---------------------------------------------------------------------------------------------|--|--|--|--|
| • res                                                                                       |  |  |  |  |
| ⊖ No                                                                                        |  |  |  |  |
| Select Yes, if you don't have a JBOSS EAP installation.                                     |  |  |  |  |
| Select No, if you have a preferred JBOSS EAP installation.                                  |  |  |  |  |
| (Your JBOSS EAP installation must be clear and only serve this AgileREPORTER installation.) |  |  |  |  |
|                                                                                             |  |  |  |  |
|                                                                                             |  |  |  |  |
|                                                                                             |  |  |  |  |
|                                                                                             |  |  |  |  |
|                                                                                             |  |  |  |  |
|                                                                                             |  |  |  |  |
|                                                                                             |  |  |  |  |
|                                                                                             |  |  |  |  |
|                                                                                             |  |  |  |  |
|                                                                                             |  |  |  |  |
|                                                                                             |  |  |  |  |

**7.** Select the installation mode as applicable.

#### Figure 7: Install mode screen

| Install mode                    |   |
|---------------------------------|---|
|                                 |   |
| AgileREPORTER Installation Mode |   |
| • Default (Recommend)           |   |
| 🔾 Customized                    |   |
|                                 |   |
|                                 |   |
|                                 |   |
|                                 |   |
|                                 |   |
|                                 |   |
|                                 |   |
|                                 |   |
|                                 |   |
|                                 |   |
|                                 | ] |

**8.** Select the network settings as applicable.

To enable HTTPS for AgileREPORTER see the *Enable HTTPS for AgileREPORTER* section in the <u>AgileREPORTER 20.3 - Installation and Administration Guide.pdf</u>.

| Figure | ۶۰ | Network | Settings | screen  |
|--------|----|---------|----------|---------|
| riguie | υ. | NCLWOIK | ocunga   | 3010011 |

| Network Se  | ttings            |                               |
|-------------|-------------------|-------------------------------|
|             |                   |                               |
| HTTP Port   | 8080              |                               |
| Enable HTTP | 57                |                               |
| Yes         |                   |                               |
| No          |                   |                               |
| HTTPS Port  | 8443              |                               |
|             |                   |                               |
| Messaging ( | ctiveMQ) Settings |                               |
| Port:       | 61616             |                               |
| Host:       |                   |                               |
|             |                   |                               |
|             |                   |                               |
|             |                   |                               |
|             |                   |                               |
|             |                   |                               |
|             |                   |                               |
|             |                   |                               |
|             |                   |                               |
|             |                   | Previous 🛛 🔿 <u>N</u> ext 🛛 🔇 |

9. Provide the MQ authentication details.

| Figure | 9:  | ActiveMQ | authentication | screen |
|--------|-----|----------|----------------|--------|
|        | ••• | /        | aaanontoutou   | 00.001 |

| ActiveMQ a             | thentication |  |
|------------------------|--------------|--|
|                        |              |  |
| Username:<br>Password: |              |  |
|                        |              |  |
|                        |              |  |
|                        |              |  |
|                        |              |  |
|                        |              |  |

**10.** Select **Enable return workflow** to enable approval workflow for changes made to returns and set how many approvers are required per change.

Figure 10: Enable or Disable return workflow screen

| Enable / Disable return workflow              |                                      |
|-----------------------------------------------|--------------------------------------|
|                                               |                                      |
| Enable return workflow                        |                                      |
| Approver count 1                              |                                      |
| Before checking the Enable Workflow box, plea | ase refer to the Installation Guide. |
|                                               |                                      |
|                                               |                                      |
|                                               |                                      |
|                                               |                                      |
|                                               |                                      |
|                                               |                                      |
|                                               |                                      |

**NOTE** The following screenshots are taken from a Windows system but will look similar in Linux configuration for GUI Mode Installation.

If your installation of OFS AgileREPORTER is connected to the REPORTER module, then OFS AgileREPORTER uses approval workflow settings from there instead of showing you this step. You may require a new license to enable the approval workflow feature, contact VERMEG.

**11.** Select how AgileREPORTER users must be authenticated when logging in.

Figure 11: User Authentication screen

| User Authentica   | ion                          |               |
|-------------------|------------------------------|---------------|
|                   |                              |               |
| AgileREPORTER Us  | er Access type               |               |
| ○ AgileREP        | RTER                         |               |
| Single Sig        | jn On                        |               |
| LDAP Onl          | /                            |               |
| 🔾 Mixed - Ll      | AP and AgileREPORTER         |               |
| passwords are not | needed to be present in Agil | ereporter.    |
|                   |                              | Previous Next |

| NOTE | • | <b>Single Sign-On</b> : Users are managed in the AgileREPORTER database, but passwords can be optional in AgileREPORTER. An SSO server is used to provide user authentication. |
|------|---|----------------------------------------------------------------------------------------------------|
|      | • | I DAP Only: Users are managed in the                                                                                                    |

 LDAP Only: Users are managed in the AgileREPORTER database, but passwords can be optional in AgileREPORTER. An LDAP server is used to provide user authentication. **12.** If you select **Single Sign-On**, then enter values for **Identity Provider URL** and **Service Provider URL**.

| Identity Provider URL         Service Provider URL         1. Identity Provider URL is the IdP url where the SAML request needs to be posted to.         You can ask your administrator for this url.         2. Service Provider URL should set AgileREPORTER web home url. | Identity Provider URL         Service Provider URL         1. Identity Provider URL is the IdP url where the SAML request needs to be post | ed to. |
|----------------------------------------------------------------------------------------------------|----------------------------------------------------------------------------------------------------|--------|
| Identity Provider URL         Service Provider URL         1. Identity Provider URL is the IdP url where the SAML request needs to be posted to.         You can ask your administrator for this url.         2. Service Provider URL should set AgileREPORTER web home url. | Identity Provider URL         Service Provider URL         1. Identity Provider URL is the IdP url where the SAML request needs to be post | ed to. |
| <ol> <li>Service Provider URL</li> <li>Identity Provider URL is the IdP url where the SAML request needs to be posted to.<br/>You can ask your administrator for this url.</li> <li>Service Provider URL should set AgileREPORTER web home url.</li> </ol>                   | Service Provider URL 1. Identity Provider URL is the IdP url where the SAML request needs to be post                                       | ed to. |
| <ol> <li>Identity Provider URL is the IdP url where the SAML request needs to be posted to.</li> <li>You can ask your administrator for this url.</li> <li>Service Provider URL should set AgileREPORTER web home url.</li> </ol>                                            | 1. Identity Provider URL is the IdP url where the SAML request needs to be post                                                            | ed to. |
| <ol> <li>Identity Provider URL is the IdP url where the SAML request needs to be posted to.<br/>You can ask your administrator for this url.</li> <li>Service Provider URL should set AgileREPORTER web home url.</li> </ol>                                                 | 1. Identity Provider URL is the IdP url where the SAML request needs to be post                                                            | ed to. |
| <ol> <li>Identity Provider URL is the IdP url where the SAML request needs to be posted to.</li> <li>You can ask your administrator for this url.</li> <li>Service Provider URL should set AgileREPORTER web home url.</li> </ol>                                            | 1. Identity Provider URL is the IdP url where the SAML request needs to be post                                                            | ed to. |
| You can ask your administrator for this url.<br>2. Service Provider URL should set AgileREPORTER web home url.                                                                                                    |                                                                                                    |        |
| <ol><li>Service Provider URL should set AgileREPORTER web home url.</li></ol>                                                                                                    | You can ask your administrator for this url.                                                                                               |        |
|                                                                                                    | <ol><li>Service Provider URL should set AgileREPORTER web home url.</li></ol>                                                              |        |
|                                                                                                    |                                                                                                    |        |
|                                                                                                    |                                                                                                    |        |
|                                                                                                    |                                                                                                    |        |
|                                                                                                    |                                                                                                    |        |
|                                                                                                    |                                                                                                    |        |
|                                                                                                    |                                                                                                    |        |
|                                                                                                    | Previous                                                                                                    | Next ( |

Figure 12: Enable Single Sign-On screen

**Identity Provider URL:** Where OFS AgileREPORTER sends SSO requests, for example, to an identity provider set up within your infrastructure.

**Service Provider URL**: Must be <u>http(s)://<hostname>:<port>/agilereporter/</u> (the OFS AgileREPORTER URL).

| NOTE | <ul> <li>OFS AgileREPORTER supports Single Sign-On by using the SAML v2 protocol. If you have the SAML v2 compatible Identity Provider in your IT infrastructure already, the Identity Provider can be used to authenticate users of OFS AgileREPORTER.</li> <li>One possible usage of this functionality is that OFS AgileREPORTER, OBIEE, and OFSAA web share single sign-on using SAML v2 implemented by Oracle Identity Federation. This requires that OFS AgileREPORTER as a SAML service provider (SP) is configured with the details of Oracle Identity Federation as a SAML v2 Identity Provider (IdP). The OFSAA results area database credentials are added post-installation using OFS AgileREPORTER's Configuration Manager. For accurate SSO usage in OFS AgileREPORTER, ensure the following:</li> </ul> |
|------|----------------------------------------------------------------------------------------------------|
|      | <ul> <li>The times on the identity provider server and the OFS<br/>AgileREPORTER server are synchronized.</li> </ul>                                                                                                    |
|      | <ul> <li>The identity provider uses a plain text username in the SAML<br/>assertion sent to OFS AgileREPORTER when attempting a user<br/>login.</li> </ul>                                                                                                    |
|      | The same username exists in OFS AgileREPORTER.                                                                                                    |
|      | <ul> <li>The identity provider includes the role LRM_RP_USER in the<br/>SAML assertion sent to OFS AgileREPORTER when attempting a<br/>user login.</li> </ul>                                                                                                    |

**13.** Enter the database connection information and credentials for the OFS AgileREPORTER schemas with DDL (at installation) or DML (at application runtime).

| NOTE | Credentials must match those defined in the schemas                |
|------|--------------------------------------------------------------------|
|      | referenced in the <u>Supported Databases</u> section of Chapter 3. |
|      | Select Oracle (SID / Service name). Full SQL Server support        |
|      | will be supplied in a later version.                               |

| AgileREPORTER Database Configuration         |
|----------------------------------------------|
|                                              |
| AgileREPORTER Database type                  |
| Oracle (SID / Service name)                  |
| Oracle (TNS connect string)                  |
| SQL Server (SQL Server authentication)       |
| SQL Server (Windows / Domain authentication) |
|                                              |
|                                              |
|                                              |
|                                              |
|                                              |
|                                              |
|                                              |
|                                              |
|                                              |

#### Oracle (SID / Service name)

#### Figure 14: AgileREPORTER Database Configuration Oracle (SID / Service name) screen

| Database server host or address    |               |
|------------------------------------|---------------|
| Connect by                         | 1521          |
| SID                                |               |
| Service name                       |               |
| SID / Service name                 | ORACLEDB      |
| AgileREPORTER owner username       | RPOWNERNAIR   |
| AgileREPORTER owner password       | •••••         |
| AgileREPORTER application username | RPAPPNAIR     |
| AgileREPORTER application password | •••••         |
| AgileREPORTER database rolename    | RPRW_ROLENAIR |
|                                    |               |
|                                    |               |
|                                    |               |

#### Oracle (TNS connect string)

| Figure 15: | AgileREPORTER | Database Confi | guration Oracle | (TNS connect s  | strina) screen |
|------------|---------------|----------------|-----------------|-----------------|----------------|
|            |               | Batabaoo oonn  | garadon oracio  | (1110 001110011 |                |

|                                    | uration                                                       |
|------------------------------------|---------------------------------------------------------------|
|                                    |                                                               |
| Oracle TNS connect string          |                                                               |
| AgileREPORTER owner username       | GL_OWN_14                                                     |
| AgileREPORTER owner password       | •••••                                                         |
| AgileREPORTER application username | GL_APP_14                                                     |
|                                    |                                                               |
| AgileREPORTER application password |                                                               |
| Does this installation require     | e Microsoft SQL Server database support for your data source? |
| Does this installation require     | e Microsoft SQL Server database support for your data source? |
| Does this installation require     | e Microsoft SQL Server database support for your data source? |
| Does this installation require     | e Microsoft SQL Server database support for your data source? |
| Does this installation require     | e Microsoft SQL Server database support for your data source? |
| Does this installation require     | e Microsoft SQL Server database support for your data source? |
| Does this installation require     | e Microsoft SQL Server database support for your data source? |
| Does this installation require     | e Microsoft SQL Server database support for your data source? |
| Does this installation require     | e Microsoft SQL Server database support for your data source? |

| NOTE | For domain single sign-on, enter <b>OFS AgileREPORTER system</b> domain, but leave the <b>Domain username</b> and <b>Domain</b> password blank. |
|------|----------------------------------------------------------------------------------------------------|
|      | For domain authentication, enter OFS AgileREPORTER system domain, Domain username, and Domain password.                                         |

#### 14. Set up the initial AgileREPORTER administration user account.

**NOTE** This step only appears during a fresh installation of OFS AgileREPORTER.

| Figure 16: Create | AgileREPORTER | administration | user screen |
|-------------------|---------------|----------------|-------------|
|-------------------|---------------|----------------|-------------|

| Create AgileREPO | RTER administration user |                              |
|------------------|--------------------------|------------------------------|
|                  |                          |                              |
| Username         | sys                      |                              |
| Password:        | •••••                    |                              |
| Confirm passwor  | d: •••••                 |                              |
|                  |                          |                              |
|                  |                          |                              |
|                  |                          |                              |
|                  |                          |                              |
|                  |                          |                              |
|                  |                          |                              |
|                  |                          |                              |
|                  |                          |                              |
|                  |                          |                              |
|                  |                          |                              |
|                  |                          | Previous 🖗 <u>N</u> ext 🚳 Qu |

If Single Sign-On is enabled, the **Username** must be a valid user in the Identity Provider and the password can be left blank. This user is created as an administrative user in OFS AgileREPORTER.

**15.** Select **Yes** for **Always validate database connection** to check if there is a firewall between the application server and database server.

| Figure 17: Enab | le Check Databa | se Valid Con | nection screen |
|-----------------|-----------------|--------------|----------------|
|-----------------|-----------------|--------------|----------------|

| Enab             | e Check Database Valid Connection                                                                              |
|------------------|----------------------------------------------------------------------------------------------------|
|                  |                                                                                                    |
| Tick o<br>server | n the radio box yes selected below, if there is a firewall between the application<br>and the database server. |
| lf the<br>datas  | adio box yes is selected the installer will add connection validation for all<br>ources.                       |
| Always           | validate database connection.                                                                                  |
| (                | ) Yes                                                                                                    |
| (                | No                                                                                                    |
|                  |                                                                                                    |
|                  |                                                                                                    |
|                  |                                                                                                    |
|                  |                                                                                                    |
|                  |                                                                                                    |
|                  |                                                                                                    |
|                  |                                                                                                    |
|                  |                                                                                                    |
|                  |                                                                                                    |
|                  | 🔶 Previous 👘 Next 🙆 Qu                                                                                         |

**16.** Enter the Java minimum and maximum heap size.

Figure 18: AgileREPORTER Java Settings screen

| AgileREPORTER Java Sett                          | ings         |                         |
|--------------------------------------------------|--------------|-------------------------|
| Initial heap size (MB)<br>Maximum heap size (MB) | 2048<br>4096 |                         |
|                                                  |              |                         |
|                                                  |              |                         |
|                                                  |              |                         |
|                                                  | ereviou      | s 📄 <u>N</u> ext 😢 Quit |

**17.** Select the shortcut settings if required.

Figure 19: Shortcut Settings screen

| ✓ Create shortcuts in the XDG-Menu ✓ Create additional shortcuts on the desktop |
|---------------------------------------------------------------------------------|
| Select a Program Group for the Shortcuts:<br>create shortcut for:               |
| Lombard Risk\AgileREPORTER Default                                              |
| <br>🔶 Previous 📄 Next 🔯 Quit                                                    |

**18.** Select **Create UNIX service** to create a UNIX service on the server where OFS AgileREPORTER is running.

Enter the **starter user account name**, which is the Linux operating system account that starts the service.

| Figure 20: | Unix | Settings | screen |
|------------|------|----------|--------|
|------------|------|----------|--------|

| Unix Settings                          |             |
|----------------------------------------|-------------|
| Create Unix service                    |             |
| Unix service suffix name               | 20.3.1-b148 |
| Unix service starter user account name | jboss       |
|                                        |             |
|                                        |             |
|                                        |             |

**19.** Wait for unpacking and installation to complete.

| X AgileREPORTER 20.3.0-b141   |            |          |               | _ |              | ×   |
|-------------------------------|------------|----------|---------------|---|--------------|-----|
|                               |            |          |               |   |              |     |
|                               |            |          |               |   |              |     |
|                               |            |          |               |   |              |     |
|                               |            |          |               |   |              |     |
| Back installation prograss:   |            |          |               |   |              |     |
| w Pack installation progress. | fristskadt |          |               |   |              |     |
|                               | [Finished] |          |               |   |              |     |
| Werall Installation progress: | 10/10      |          |               |   |              |     |
|                               |            |          |               |   |              |     |
|                               |            |          |               |   |              |     |
|                               |            |          |               |   |              |     |
|                               |            |          |               |   |              |     |
|                               |            |          |               |   |              |     |
|                               |            |          |               |   |              |     |
|                               |            |          |               |   |              |     |
|                               |            | Previous | ∳ <u>N</u> ex | t | 🙆 <u>Q</u> u | ıit |

#### Figure 21: Installation progress screen

20. Select Start AgileREPORTER now (to open immediately) and click Next.

Figure 22: Start AgileREPORTER Now screen

| Start AgileREPORTER Now |  |
|-------------------------|--|
|                         |  |
|                         |  |
| Start AgileREPORTER now |  |
|                         |  |
|                         |  |
|                         |  |
|                         |  |
|                         |  |
|                         |  |

21. Click Done to finish the installation process.

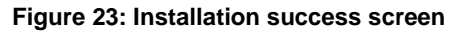

| _ | Installation has completed successfully. |          |
|---|------------------------------------------|----------|
|   |                                          | ODD DONE |

**NOTE** If required, the DDL schema or login can be locked after successfully installing the OFS AgileREPORTER.

You can now try opening OFS AgileREPORTER in a web browser. For example, open Internet Explorer and enter http(s)://<server>:<port> or

http(s)://<server>:<port>/agilereporter, specifying the chosen http protocol, server
address and port.

### 4.1.3 Running the Installer in GUI Mode for Upgrade

To upgrade OFS AgileREPORTER using the installer in GUI mode, follow these steps (click **Next** to continue after each step):

- 1. Repeat the section <u>4.1.2 Running the Installer in GUI Mode</u> till you specify the installation path.
- 2. Specify the installation path and click **Next**.
- **3.** The subsequent GUI screens get auto-populated with the existing information and you must click **Next** to continue and complete the installation.

| ΝΟΤΕ | After upgrading from one version of AgileREPORTER to another,<br>any manual changes made to the AgileREPORTER configuration<br>in the previous version must be reapplied to the configuration in<br>the upgraded installation. For example, changes made to the<br>standalone.xml file in the previous version will be overwritten |
|------|----------------------------------------------------------------------------------------------------|
|      | when upgrading.                                                                                                    |

### 4.1.4 Running the Installer in SILENT Mode

| NOTE | Before proceeding, ensure that all pre-installation requirements listed in <u>Chapter 3 – Preparing for Installation</u> are met.                                                                                                  |
|------|----------------------------------------------------------------------------------------------------|
|      | Rename the Silent.template to Silent.props from the OFS_AGILE_REPORTER/AgileREPORTER/conf directory and then fill the Silent.props file from the OFS_AGILE_REPORTER/AgileREPORTER/conf directory before starting the installation. |

The following table describes the installation properties that should be filled in the Silent.props Java Properties file. This file uses a standardized format consisting of a key followed by an equal to sign (=), followed by a value on each line.

The following characters must be appended with a backslash (\) for the Escaped version when used in keys and values.

| Character Name | Character Symbol | Escaped Version |
|----------------|------------------|-----------------|
| Equals         | =                | \=              |
| Colon          | :                | \:              |
| Backslash      | \                | //              |

#### Table 3: Installation properties for Silent.props File

#### For example:

\:\=\\bin\\temp when un-escaped translates to :=\bin\temp

For more information, see <u>http://docs.oracle.com/javase/6/docs/api/java/util/Properties.html#load</u> (java.io.Reader) or contact VERMEG support.

The configurable properties with a grey background are not shown in the OFS AgileREPORTER installer user interface. Do not alter these unless instructed to do so by VERMEG support.

| NOTE | AgileREPORTER security is improved constantly and earlier,<br>the Blowfish algorithm with a hard-coded secret key was used<br>to encrypt the passwords saved in the ocelot.properties<br>file. Now, the Blowfish algorithm is deemed as weak encryption<br>and therefore AgileREPORTER uses AES (Advanced Encryption<br>Standard) algorithm for encryption. |
|------|----------------------------------------------------------------------------------------------------|
|      | Consequently, the Encoding Tool that encrypts a given password using the AES algorithm has been updated and is delivered with AgileREPORTER.                                                                                                    |
|      | If the password is encrypted in the properties file, the ocelot.secret.key property must be added to the Silent.props file to specify the secret key used to encrypt the password.                                                                                                    |
|      | For upgrading an existing AR, use the existing <pre>ocelot.properties file and the upgrading will automatically generate a secret key for you.</pre>                                                                                                    |
|      | For new AgileREPORTER, use the ocelot-encoding tool to generate a secret key, then use this secret key to encrypt all passwords in Silent.props file before you can use it to install AgileREPORTER.                                                                                                    |
|      | To encrypt the password using an existing secret key, see<br><i>AppendixA-EncodingTool</i> section in <u>AgileREPORTER 20.3 -</u><br><u>Installation and Administration Guide.pdf.</u>                                                                                                    |
|      | All passwords mentioned in the Silent.props properties file must be encrypted. Execute the following command to encrypt all passwords using the password encryption utility ocelot-encoding-1.3294.9.jar under the /utility folder:                                                                                                    |
|      | <b>To generate a secret key:</b><br>java –jar ocelot-encoding-1.3294.9.jar –gk                                                                                                    |
|      | <b>To encrypt with an existing secret key:</b><br>java -jar ocelot-encoding-1.3294.9.jar -en<br><password> -k <secret key=""></secret></password>                                                                                                    |
|      | <b>To encrypt with random secret key:</b><br>java -jar ocelot-encoding-1.3294.9.jar -en<br>"password"                                                                                                    |

#### Table 4: Configuration Properties for Silent.props File

| Property Name       | Description of Property                      | Permissible Values | Comments                                                                                              |
|---------------------|----------------------------------------------|--------------------|----------------------------------------------------------------------------------------------------|
| ocelot.install.path | AgileREPORTER Home<br>Directory Install Path | Not applicable     | For example:<br>/scratch/ofsaaapp/reporter_<br>portal                                                 |
| singleLoginModel    | Single Login Model                           | True<br>False      | The default value is False.<br><b>NOTE</b> : Enter True if you want to restrict one user per session. |

#### INSTALLING THE OFS AGILEREPORTER APPLICATIONS PACK

#### RUNNING THE OFS AGILEREPORTER APPLICATIONS PACK INSTALLER

| Property Name                | Description of Property                     | Permissible Values                                                           | Comments                                                                                                    |
|------------------------------|---------------------------------------------|------------------------------------------------------------------------------|----------------------------------------------------------------------------------------------------|
| main.host.name               | Current machine's IP<br>address or hostname | Not applicable                                                               | For example:<br>10.XXX.XXX.XXX                                                                                                    |
| activemq.port                | AgileREPORTER jBoss AMQ<br>Port             | Not applicable                                                               | For example:<br>61616.                                                                                                    |
| agile.reporter.web.app       | AgileREPORTER Web<br>Application            | True<br>False                                                                | The default value is True.                                                                                                    |
| host.port                    | AgileREPORTER Web Host<br>Port              | Not applicable                                                               | For example:<br>8091.                                                                                                    |
| httpsMode                    | HTTPS/SSL Required or Not                   | True<br>False                                                                | The default value is False.<br>The value should be True only if<br>HTTP is false.<br>(Optional. Required only when<br>HTTPS is used). |
| host.port.https              | HTTPS Port                                  | Not applicable                                                               | (Optional. Required only when<br>HTTPS is used).<br>Default value:                                                                    |
|                              |                                             |                                                                              | host.port.https = 0000                                                                                                    |
| did.retrieve.job             | DID Retrieve Job activation                 | True<br>False                                                                | The default value is True.                                                                                                    |
| data.schedule.export.jo<br>b | Data Schedule Export Job<br>activation      | True<br>False                                                                | The default value is True.                                                                                                    |
| other.brokers                | Other ActiveMQ Broker activation            | True<br>False                                                                | The default value is False.                                                                                                    |
| other.brokers.hosts          | Other ActiveMQ Broker Host<br>Name and Port | Not applicable                                                               | For example:<br>10.XXX.XXX.XXX:0000                                                                                                   |
| ocelot.database.type         | Ocelot Database Type                        | Oracle                                                                       | The default value is Oracle.                                                                                                    |
| ocelot.jdbc.url              | Ocelot JDBC URL                             | For SID:<br>jdbc:oracle:thin:@<br>IPADDRESS:PORT:SID                         | For example:<br>jdbc:oracle:thin:@10.XXX.XXX.XX<br>X:0000:AGILERP                                                                     |
|                              |                                             | For Service Name:<br>jdbc:oracle:thin:@//<br>IPADDRESS:PORT/SE<br>RVICE_NAME | jdbc:oracle:thin:@//10.XXX.XXX.<br>XXX:0000/SERVICE_NAME                                                                              |
| ocelot.jdbc.username         | RP OWNER Schema User<br>Name                | Not applicable                                                               | For example:<br>AGILE_RPOWNER                                                                                                    |
| ocelot.jdbc.password         | RP OWNER Schema<br>Password                 | Not applicable                                                               | For example:<br>5dfc52b51bd355539bd9a0b76da<br>9b8e7                                                                                  |
| ocelot.database.role<br>name | RP Read/Write Role Name                     | Not applicable                                                               | For example:<br>AGILE_RPRW_ROLE                                                                                                    |
| ocelot.app.jdbc.user<br>name | RP Application Schema User<br>Name          | Not applicable                                                               | For example:<br>AGILE_RPAPP                                                                                                    |

#### INSTALLING THE OFS AGILEREPORTER APPLICATIONS PACK

#### RUNNING THE OFS AGILEREPORTER APPLICATIONS PACK INSTALLER

| Property Name                                                                                                    | Description of Property                                           | Permissible Values                                                              | Comments                                                                            |
|----------------------------------------------------------------------------------------------------|-------------------------------------------------------------------|---------------------------------------------------------------------------------|-------------------------------------------------------------------------------------|
| ocelot.app.jdbc.passwo<br>rd                                                                                                    | RP Application Schema<br>Password                                 | Not applicable                                                                  | For example:<br>5dfc52b51bd355539bd9a0b76da<br>9b8e7                                |
| check.db.valid.connecti<br>on.enable                                                                                                    | Database Connection<br>Validation activation                      | True<br>False                                                                   | Default value:<br>False                                                             |
| ocelot.user.name                                                                                                    | AgileREPORTER User<br>Interface Login User Name                   | Not applicable                                                                  | For example:<br>RP Admin                                                            |
| ocelot.user.password                                                                                                    | AgileREPORTER User<br>Interface Login Password                    | Not applicable                                                                  | For example:<br>5dfc52b51bd355539bd9a0b76da<br>9b8e7                                |
| ocelot.user.authenticati<br>on.mode                                                                                                    | Agile Reporter User<br>Interface Login Mode                       | SYSTEM, SSO, LDAP                                                               | Default Value:<br>SYSTEM                                                            |
| sso.idp.url<br>sso.service.provider.url                                                                                                    | Agile Reporter UI using SSO<br>Credentials                        | Not applicable                                                                  | Optional. Required only if<br>ocelot.user.authentication.mode<br>= SSO              |
| ldap.host<br>ldap.port<br>dap.baseDN<br>ldap.adminDN<br>ldap.username<br>ldap.password<br>ldap.search.filter<br>ldap.userdn<br>ldap.test.username<br>ldap.test.password | Agile Reporter UI using<br>LDAP Login Model                       | Not applicable                                                                  | Optional. Required only if<br>ocelot.user.authentication.mode<br>= LDAP             |
| jvm.parameters.Xms<br>jvm.parameters.Xmx                                                                                                    | Java Heap Memory                                                  | 1024<br>2048                                                                    | Optional.<br>For example:<br>jvm.parameters.Xms = 1024<br>jvm.parameters.Xmx = 2048 |
| ocelot.ofsaa.server                                                                                                    | OFSAA Config Database<br>server address                           | Host Name or IP<br>address of the<br>database server that<br>has FSDF installed | For example:<br>10.XXX.XXXXXXXX                                                     |
| ocelot.ofsaa.port                                                                                                    | OFSAA Config Database<br>server port                              | Database Port                                                                   | For example:<br>1521                                                                |
| ocelot.ofsaa.dbType                                                                                                    | OFSAA database type (SID /<br>Service name, TNS)                  | Oracle                                                                          | The default value is Oracle.                                                        |
| ocelot.ofsaa.connectTy<br>pe                                                                                                    | OFSAA connect by SID or<br>Service name                           | SID<br>Service<br>Oracle TNS                                                    | For example:<br>SID<br>Service<br>Oracle TNS                                        |
| ocelot.ofsaa.instance                                                                                                    | OFSAA SID or Service name<br>to connect to OFSAA<br>CONFIG schema | SID / Service name                                                              | For example:<br>ORACLEDB                                                            |

#### RUNNING THE OFS AGILEREPORTER APPLICATIONS PACK INSTALLER

| Property Name                        | Description of Property                     | Permissible Values                                                                      | Comments                                                                                                    |
|--------------------------------------|---------------------------------------------|-----------------------------------------------------------------------------------------|----------------------------------------------------------------------------------------------------|
| ofsaa.database.tns                   | OFSAA Connect string                        | Leave empty if SID or<br>Service name is<br>used.<br>jdbc:oracle:thin:@(T<br>NS String) | For example:<br>jdbc:oracle:thin:@(DESCRIPTION<br>=(ADDRESS=(PROTOCOL=TCP)(<br>HOST=10.XXX.XXX.XXX)(PORT=1<br>521))(CONNECT_DATA=(SERVER<br>=DEDICATED)(SERVICE_NAME=<br>RP_SVC))) |
| ocelot.ofsaa.username                | OFSAA Config Schema<br>Username             | Not applicable                                                                          | For example:<br>AGILE_RPCSOWNER                                                                                                    |
| ocelot.ofsaa.password                | OFSAA Config Schema<br>password             | Not applicable                                                                          | For example:<br>5dfc52b51bd355539bd9a0b76da<br>9b8e7                                                                                                    |
| ocelot.secret.key                    | The secret key used to encrypt the password | Not applicable                                                                          | For example:<br>M7zsrc2WcWyhz9a0rbkPQw==<br>(A random secret key can be<br>generated using the ocelot-<br>encoding tool.)                                                          |
| activemq.authenticatio<br>n.user     | AgileREPORTER admin user                    | Not applicable                                                                          | For example:<br>rpadmin                                                                                                    |
| activemq.authenticatio<br>n.password | AgileREPORTER admin password (encrypted)    | Not applicable                                                                          | For example:<br>5dfc52b51bd355539bd9a0b76da<br>9b8e7                                                                                                    |

To install OFS AgileREPORTER using the installer in SILENT mode, follow these steps:

- 1. Navigate to the path where the OFS AgileREPORTER installer kit is unzipped.
- 2. Navigate to the OFS AGILE REPORTER/AgileREPORTER/conf directory.
- Rename the file Silent.template to Silent.props and update the file as explained in Section 4.1.3
- 4. Navigate to the OFS AGILE REPORTER/AgileREPORTER/bin directory in the console.
- 5. Execute the ./Setup.sh SILENT command.

If installation fails, check the log file at the <RP HOME>/log/install.log directory.

You can now try opening OFS AgileREPORTER in a web browser. For example, open Internet Explorer and enter http(s)://<server>:<port>/agilereporter, specifying the chosen HTTP protocol, server address, and port.

### 4.1.5 Running the Installer in SILENT Mode for Upgrade

To upgrade OFS AgileREPORTER using the installer in SILENT mode, follow these steps:

- 1. Take a backup of the ocelot.properties file that was used for installing the earlier version of AgileREPORTER and keep it for your reference to fill the Silent.props file.
- 2. Repeat the section <u>4.1.4 Running the Installer in SILENT Mode</u> to upgrade AgileREPORTER.
  - NOTE After upgrading from one version of AgileREPORTER to another, any manual changes made to the AgileREPORTER configuration in the previous version must be reapplied to the configuration in the upgraded installation. For example, changes made to the standalone.xml file in the previous version will be overwritten when upgrading.

### 4.1.6 Verifying the Log File

The log file install.log can be found in the <RP\_HOME>/log/ directory. The log files contain a detailed summary of the installation processes. It also shows the number of Fatal Errors, Errors, Debug Statements, Information, and Warnings.

# 5 Trial Template Package Installation

As part of the AgileREPORTER installer, you are allowed to install Trial Template Packages for RBI and US FED.

# 5.1 Trial Template Package for US FED

OFS AgileREPORTER US FED Configuration Package Installation is a new Application, which is used for submitting the regulatory reports to the regulator.

This installer contains the following three US FED return templates:

- FR Y-9C
- FFIEC-101
- FFIEC-031

NOTE

This is a trial pack installer, which can be used only for three returns. Contact <u>My Oracle Support</u> to procure the license for complete US FED return templates.

# 5.2 Trial Template Package for RBI

OFS AgileREPORTER RBI Configuration Package Installation is a new application, which is used for submitting the regulatory reports to the regulator Reserve Bank of India.

This installer contains the following three RBI return templates:

- RCA3
- IRS
- RAQ

NOTE This is a trial pack installer, which can be used only for three returns. Contact <u>My Oracle Support</u> to procure the license for complete RBI return templates.

## 5.3 Installing Trial Template Packages

This section describes the steps to install sample Template Packages.

- 1. Navigate to the /OFS\_AGILE\_REPORTER/Template\_Packages/conf directory.
- 2. Update the parameters in params.conf file present in the directory. The update instructions are present in the file itself.

Table 5: Parameters Configuration

| Parameter | Description                                                                                                    | Values                                                                 |
|-----------|----------------------------------------------------------------------------------------------------|------------------------------------------------------------------------|
| RP_HOME   | Agile Reporter Home Directory<br>Install Path.                                                                       | <pre>For example:     /scratch/ofsaaapp/reporter_portal</pre>          |
| PACK_ID   | Pack ID of Trial Template<br>Package you want to install.<br><b>NOTE</b> : Only one value at a time<br>is permitted. | The list of values expected is RBI and USFED.<br>For example:<br>USFED |

**3.** Navigate to the /OFS\_AGILE\_REPORTER/Template\_Packages/ directory and execute the command:

chmod 755 \*

- 4. Navigate to the /OFS\_AGILE\_REPORTER/Template\_Packages/bin directory.
- 5. Execute the install.sh file using the following command:

./install.sh

6. Verify if the release is applied successfully by checking the log file generated in the installation directory. Logs can be found in the [Installed path]/log/install.log file.

# **6** Start or Stop AgileREPORTER Services

This section describes the steps to start and stop the AgileREPORTER services.

## 6.1 Start AgileREPORTER Web Server

The following steps are required to start the AgileREPORTER web server:

- 1. Navigate to the path where AgileREPORTER is installed and then go the /bin directory under the installed location.
- 2. Execute the nohup ./start.sh > rplog.txt & command.

## 6.2 Stop AgileREPORTER Web Server

The following steps are required to stop the AgileREPORTER web server:

- 1. Navigate to the path where AgileREPORTER is installed and then go the /bin directory under the installed location.
- 2. Execute the ./stop.sh command.

# 7 Error Dictionary

The content of this section has been created with the interest to help you resolve the installation issues if any. There is a compilation of all the possible errors that might arise during the installation process with the possible cause and the resolution to quickly fix the issue and proceed further with the installation.

## 7.1 Accessing Error Dictionary

Instead of scrolling through the document to find the error code, you can use the PDF search functionality. In the Find dialog available in any of the Adobe Acrobat version that you are using to view the PDF document, follow the instructions to quickly find the error resolution.

- 1. With the Installation Guide PDF open, press Ctrl+F or on the Edit menu click Find.
- 2. The Find dialog box is displayed.
- 3. Enter the Error code that is displayed on-screen during infrastructure installation.
- 4. Press Enter. The search results are displayed and highlighted as follows.

#### Table 6: Error Code – OFSAAI-1003

| Cause      | JAVA_HOME/bin not found in PATH variable.                  |
|------------|------------------------------------------------------------|
| Resolution | Import <java_home>/bin into the PATH variable.</java_home> |
|            | Example:PATH=\$JAVE_HOME/bin:\$PATH export PATH            |

View the details of the issues, its cause, and resolution specific to the error code. Repeat the step to find an answer to any other errors that you notice during installation. If you are unable to resolve the issue with the steps provided in the resolution, you can contact <u>My Oracle Support</u> along with log files and appropriate screenshots.

## 7.2 Error Code Dictionary

Sample Error Code

#### Table 7: Error Code – OFSAAI-1003

| Cause      | No proper arguments are available.                                         |
|------------|----------------------------------------------------------------------------|
| Resolution | Provide proper arguments. Invoke Setup.sh using either SILENT or GUI mode. |
|            | Example: ./Setup.sh SILENT or ./Setup.sh GUI                               |

# **OFSAA Support**

Raise a Service Request (SR) in <u>My Oracle Support (MOS)</u> for queries related to the OFSAA applications.

### Send Us Your Comments

Oracle welcomes your comments and suggestions on the quality and usefulness of this publication. Your input is an important part of the information used for revision.

- Did you find any errors?
- Is the information clearly presented?
- Do you need more information? If so, where?
- Are the examples correct? Do you need more examples?
- What features did you like most about this manual?

If you find any errors or have any other suggestions for improvement, indicate the title and part number of the documentation along with the chapter or section or page number (if available) and contact the My Oracle Support.

Before sending us your comments, you might like to ensure that you have the latest version of the document wherein any of your concerns have already been addressed. You can access My Oracle Support site that has all the revised or recently released documents.

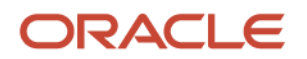